#### 乐视电视精简刷机教程

乐视电视的固件文件名一般是 LetvUpgrade\*.bin 和 LetvUpgrade\*.zip, 这两种固件的区别是: bin 文件是强刷包, zip 是离线升级包。Bin 文件一般是电视出现故障时救急恢复系统使用的。乐视电视的 Bin 固件文件刷机是没有验证 机制的,只要文件名是对的就能顺利刷机。zip 一般是电视在线自动升级,或本地离线升级时使用的。而 zip 固件文 件一般需要签名验证。所有的精简固件都是在这两种固件的基础上制作的。这两种文件的刷机方法也是不一样的。 通常有两种不同的刷机方式,很多机友通常把这两种混在一起,经常导致刷机过程不顺利,甚至胡乱改名强刷导致 电视变砖头,所以一定要针对电视型号选对固件,否则胡乱改名一定变砖头。今天给大家普及一下: 第一种: bin 固件+bin 固件 (就是先对电视系统进行降级,在这基础上刷入精简固件) 第二种: bin 固件+zip 固件 (bin 固件就是去除签名验证破解的 recovery 文件,俗称 rec,再刷自制 zip 精简固件) 刷机前准备工作:

1、刷机 U 盘的要求无非三点:没做过系统盘的单分区、文件系统为 FAT32 格式、最好是 32G 以下 2.0U 盘,不能 是系统启动盘,格式化也无用,直接格式化无法解决单分区问题。怎么把做过系统盘的 U 盘变成可以刷机的 U 盘? 鼠标右键点击我的电脑-管理-磁盘管理(或者鼠标右键点击左下角开始 win 图标-计算机管理-磁盘管理)

| 🎥 计算机管理             |                      |                    |            |               |                          |                           |          |             | - 0     | ×  |
|---------------------|----------------------|--------------------|------------|---------------|--------------------------|---------------------------|----------|-------------|---------|----|
| 文件(F) 操作(A) 查看(V) 帮 | 助( <u>H</u> )        |                    |            |               |                          |                           |          |             |         |    |
| 🗢 🏟 🖄 🖬 👔 🗩         | × 🗉                  |                    |            |               |                          |                           |          |             |         |    |
| 🌆 计算机管理(本地)         | 卷                    | 布局 类型 3            | 文件系统       | 16 状态         |                          | ş                         | 建        | 可用空间(       | 操作      |    |
| ✔ 🕌 系统工具            | =                    | 简单基本               |            | 状态良好 (主       | E分区)                     | 4                         | 48 MB    | 448 MB      | 磁盘管理    |    |
| > 🕑 任务计划程序          | - Windows 10 (C:)    | 简单基本               | NTFS       | 状态良好 (第       | 系统, 启动, 活动, 3            | 主分区) 8                    | 0.00 GB  | 2.73 GB     | 更多操作    | •  |
| > 🛃 事件查看器           | = 天日楽∪莁 (G:)         | 简单 基本 ト            | FA132      | 状态良好 (活       | 5初,王分区)                  | 5                         | 07.74 GB | 55.72 GB    |         |    |
| > 🕺 共享文件夹           | ■ 工作資料(E)            | 间里 基本              |            | 状念良好 (返       | 艺相同地区本小者音)<br>四十三月区二十三星) |                           | 27.74 GB | 80.19 GB (  |         |    |
| > 🌆 本地用户和组          | ■ 共他 (E)<br>■ 軟件 (D) | 间平 至平 I<br>简单 其木 I |            | 状态反射 (返       | 2相私动情)<br>5面文件 课程取录      | ー<br>11<br>11<br>11<br>11 | 29.01 GB | 26.02 GB    |         |    |
| > 🔊 性能              | - sxi+ (0.)          | 101-1-22-1-1       | 1113       | 1020200 (54   | <141,×177, 22489004      |                           | 29.01 00 | 30.32 00 1  |         |    |
| 書 设备管理器             |                      |                    |            |               |                          |                           |          |             |         |    |
| ∨ 🔚 存储              |                      |                    |            |               |                          |                           |          |             |         |    |
| ➡ 磁盘管理              |                      |                    |            |               |                          |                           |          |             |         |    |
| > 🛃 服务和应用程序         |                      |                    |            |               |                          |                           |          |             |         |    |
|                     |                      |                    |            |               |                          |                           |          |             |         |    |
|                     |                      |                    |            |               |                          |                           |          |             |         |    |
|                     |                      |                    |            |               |                          |                           |          |             |         |    |
|                     | <                    |                    |            |               |                          |                           |          | >           |         |    |
|                     |                      |                    |            |               |                          |                           |          |             |         |    |
|                     | ■ 磁盘 0               |                    |            |               |                          |                           |          |             |         |    |
|                     | 基本<br>ASE 76 CD      | Windows 10         | ) (C:      | 软件 (D:)       | 其他 (E:                   | ;)                        | 工作资料     | ‡ (F:)      |         |    |
|                     | 405.70 GB<br>联和      | 80.00 GB NI        | FS<br>* == | 129.01 GB N   | 1FS 129.01 G             |                           | 127.74   | GBINTES     |         |    |
|                     | 46/(1/0              | 17:2:RXT (3:5      | 元, /二      | 状态成分 (贝迪      | 4,2,1-                   | (12787820)                | 172522   | テ (北京和国内区本) |         |    |
|                     |                      |                    |            |               |                          |                           |          |             |         |    |
|                     | = 磁盘 1               |                    |            |               |                          | 1                         |          |             |         |    |
|                     | 可移动                  |                    |            | 大白菜U盘(G:      | )                        |                           |          |             | 这种就是做过系 | 统盘 |
|                     | 58.98 GB             | 808 MB             | 5          | 57.76 GB FAT3 | 32                       | 448 ME                    | 3        |             | 非单分区U盘  |    |
|                     | 联机                   | 未分配                | X          | 伏态良好 (活动,     | ,主分区)                    | 状态良好                      | 子 (主分区 📗 |             | 不能作为刷机U | 盘的 |
|                     |                      |                    |            |               |                          |                           |          |             |         |    |
|                     | <b>[</b>             |                    |            |               |                          |                           | ]        |             |         |    |
|                     |                      |                    |            |               |                          |                           |          |             |         |    |
|                     |                      |                    |            |               |                          |                           |          |             |         |    |
|                     | ■ 未分配 ■ 王分区          | ■ 扩展分区 ■           | 可用空        | 间 🗖 逻辑挑动      | ) THE                    |                           |          |             | 1       |    |
|                     |                      |                    |            |               |                          |                           |          |             |         |    |

## 步骤 1:在上图红色区域内点击右键,然后选择"删除卷",重复此步骤删除所有卷。

|                                      | 恢复<br>529 MB NTF                        | 100 MI      | 打开(O)<br>资源管理器(E)                    |  |  |
|--------------------------------------|-----------------------------------------|-------------|--------------------------------------|--|--|
| 联机                                   | 状态良好 (OE                                | 状态良好        | 将分区标记为活动分区(M)<br>更改驱动器号和路径(C)        |  |  |
| ➡ 磁盘 1<br>基本<br>931.51 GB<br>联机      | <b>(D:)</b><br>431.51 GB NT<br>状态良好 (主分 | rFS<br>区)   | 格式化(F)<br>扩展卷(X)<br>压缩卷(H)<br>删除卷(D) |  |  |
| <b>一磁盘 2</b><br>可移动<br>7.32 GB<br>联机 | WinXP安装盘<br>7.32 GB NTFS<br>状态良好 (主分    | (F:)<br>(X) | 届性(P)<br>帮助(H)                       |  |  |

步骤 2:删除卷时会有个提示弹窗,不用管直接点击"是",然后你会发现自己的系统 U 盘已经变成了一个未分配 的空间,这时你可以右键单击这个未分配空间然后选择"新建简单卷"。

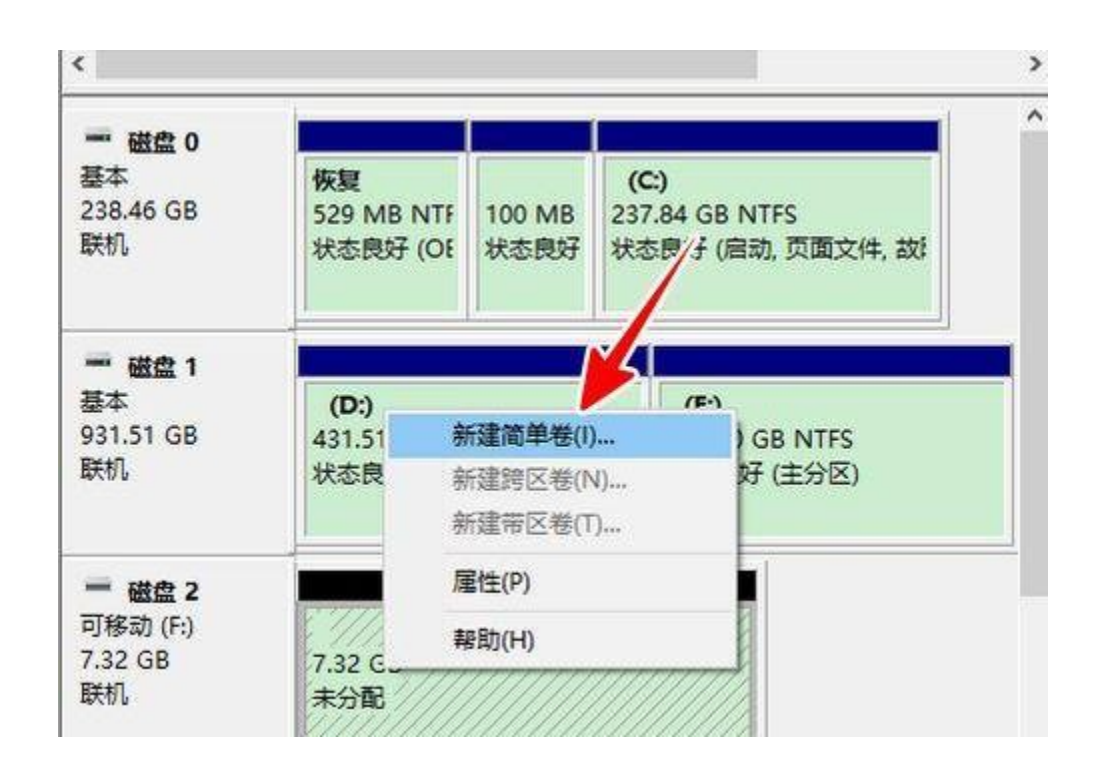

步骤 3:在新建简单卷的格式化分区界面中,请你勾选"按下列设置格式化这个卷"、"快速格式化",然后你可以在这里设置你想要的文件系统、分配单元大小、卷标等,设置完毕后继续按照提示流程完成新建简单卷的任务。

| 新建简单卷向导                          |            |    | × |
|----------------------------------|------------|----|---|
| 格式化分区<br>要在这个磁盘分区上储存数据,你         | 必须先将其格式化。  |    |   |
| 选择是否要格式化这个卷;如果要                  | 格式化,要使用什么设 | 遭. |   |
| 〇不要格式化这个卷(D)                     |            |    |   |
| <ul><li>●按下列设置格式化这个卷(C</li></ul> | ):         |    |   |
| 文件系统(F):                         | FAT32      | ~  |   |
| 分配单元大小(A):                       | 默认值        | ~  |   |
| 卷标(V):                           | 新加卷        |    |   |

步骤 4: 再次返回磁盘管理工具主界面, 你会发现系统 U 盘已经成功变成了一个普通的 U 盘, 现在你可以用它来存

储一些细小的文件了。

| 基本<br>238.46 GB<br>联机           | 恢复<br>529 MB NTF<br>状态良好 (OE                | 100 MB<br>状态良好 | <b>(C:)</b><br>237.84 GB NTFS<br>状态良好 (启动, 页面文件, 故) |  |  |
|---------------------------------|---------------------------------------------|----------------|-----------------------------------------------------|--|--|
| ■ 磁盘 1<br>基本<br>931.51 GB<br>联机 | <b>(D:)</b><br>431.51 GB NT<br>状态良好 (主分     | rfs<br>译区)     | <b>(E:)</b><br>500.00 GB NTFS<br>状态良好 (主分区)         |  |  |
| ■ 磁盘 2<br>可移动<br>7.32 GB<br>联机  | <b>新加卷 (H:)</b><br>7.32 GB FAT3<br>状态良好 (主分 | 2<br>PE)       |                                                     |  |  |

# 第一种: bin 原始固件+bin 精简固件 (就是先对电视系统进行降级,在这基础上刷入精简的 system 单分区固件)

- 1、下载好固件,一个原厂固件,一个精简固件;
- 2、拷贝原厂固件 LetvUpgrade\*\*\*.bin 到 U 盘根目录 (不要放在任何文件夹下,否则电视无法读取到刷机文件);
- 3、将 U 盘插入电视的 USB 接口 (有的型号顶部 USB 接口优先);
- 4、拔掉电源线, 电视完全断电1分钟再插上插头;

5、按特殊组合键进入刷机模式,针对不同机型和遥控器有以下几种按键顺序(五选一即可)

方法一: 电源翘板关闭的情况下, 按住电视机侧面【确定】键, 再【开机】;

方法二: 39 键遥控器, 依次按下【3】【6】【9】【5】【开机】;

方法三: 超级遥控器, 依次按下【音量加】【音量减】【频道减】【方向下】【开机】。

方法四: 超级遥控器, 依次按下【设置】【音量加】【音量减】【频道减】【方向下】【开机】;

方法五: 超级遥控器, 依次按下【设置】【音量加】【音量减】【频道减】【频道加】【开机】;

稍等片刻, 电视会出现系统升级进度条; 温馨提示: 以上操作不是同时按, 而是一个一个逐渐依次地按!

6、等待出现电视刷机升级界面,等待完成,完成后关机;

7、电视会自动重启,进入到设置向导的画面,此时用遥控器直接关机,不要进入设置!切记!

8、接着把 U 盘里原厂包固件任意重命名或直接删除,拷贝精简固件到 U 盘;其文件名与原厂刷机固件名一致;

9、重复步骤 3-6, 刷入固件即可, 刷机完成后系统会处于待机状态, 此时按遥控器开机键开机即可 (不要盲目等 他自动重启, 等待明天也不会自动重启的);

备注:刷机过程不要断电,不要移除U盘,强制升级会清除电视内所有数据,例如:本地照片、视频、安装的应用、 账号信息等,请注意数据备份,单机游戏存档无法恢复,非乐视应用商店、游戏大厅下载的 APP 无法恢复;有的 开机后还有开机广告出现,甚至有的卡在 LOGO 处久久不能进入系统,遇到此种情况:

1、能进桌面的进入系统设置恢复出厂设置一下。

2、能进系统却设置不了 WIFI, 电视重启一下。

3、不能进桌面的用摇控器硬恢复出厂设置一下,超级遥控器3待机状态下依次按【设置】【音量加】【频道加】【频道减】【音量减】;39遥控器按【3】【6】【9】【2】【开机】键。

第二种: bin 固件+zip 固件 (bin 固件就是去除签名验证破解的 recovery 文件,俗称 rec,,再刷自制 zip 精简固件) 超 3 系列

### 4K 屏方式:在遥控关机状态下操作

1、把 LetvUpgrade928.bin (rec) 和 update.zip 包复制到 U 盘。

2、遥控按设置、音量加、音量减、频道减、频道加、电源键(可参照 bin 文件刷机方法操作)。稍等几秒,电视 进度条一闪而过,设备重新待机。此时 recovery 已经刷好。

3、根据自己当前机型及遥控选择进 REC 方式, A、B、C 三种选一种即可:

A: 遥控按 3691 开机键

B 按依次按下遥控:设置、音量+、音量-、频道-、频道加+、开机键

C: 设备断电下, 按设备机身音量加保持不动, 设备通电。稍等几秒, 电视进入 recovery。

4、将光标移动到 wipe data/factory reset, 选中确定, 接着选 yes。(就是通常所说的恢复出厂)

5、将光标移动到 wipe cache partition,选中确定,接着选 yes。(就是通常所说的恢复出厂)

6、将光标移动到 apply update from external storage,选中确定,然后会出现 U 盘列表,一般情况下是 no name。

7、选中你的 U 盘,确定进入你的 U 盘的文件列表。选中 update.zip 确定,选 yes,开始刷入。刷入完成后会重新弹出菜单。

8、(大概 5 分钟)刷完后停止不动遥控返回主界面选择, reboot system now。电视重新待机, 遥控开机即可。 1080p 屏:在遥控关机状态下操作

1、把 LetvUpgrade928.bin 和 zip 包复制到 U 盘。zip 包名必须是 Update.zip 不是请改

2、A、B方案选一种即可根据机型和遥控选择

A 遥控按:设置、音量加、音量减、频道减、频道加、电源键。

B 遥控按: 3695 开机键。

稍等几秒, 电视进度条一闪而过, 设备重新待机

3、A、B方案选一种即可根据机型遥控选择

A 遥控按: 3691 开机键,

B遥控按:设置、音量+、音量-、频道-、频道加+、开机键

此时显示更新,等更新完毕全程不要断电。

超4系列

#### 在遥控关机状态下操作

1、把 LetvUpgrade938.bin 和 update.zip 包复制到 U 盘。

2、遥控按设置、音量加、音量减、频道减、频道加、电源键。稍等几秒,电视进度条一闪而过,设备重新待机。 此时 recovery 已经刷好。

3、根据自己当前机型及遥控选择进 REC 方式, A~B~C 三种选一种即可,

A:遥控按 3691 开机键

B 按依次按下遥控:设置、音量+、音量-、频道-、频道加+、开机键

C: 设备断电下, 按设备机身音量加保持不动, 设备通电。稍等几秒, 电视进入 recovery。

4、将光标移动到 wipe data/factory reset, 选中确定, 接着选 yes。(就是通常所说的恢复出厂)

5、将光标移动到 wipe cache partition,选中确定,接着选 yes。(就是通常所说的恢复出厂)

6、将光标移动到 apply update from external storage,选中确定,然后会出现 U 盘列表,一般情况下是 no name。

7、选中你的U盘,刷入update.zip。刷入完成后,遥控返回主界面选择, reboot system now。

### 刷机遇到问题提示:

1、Not found USB Storage, 说明电视没识别到 U 盘, 请务必确认 U 盘是纯净的, 且格式为 FAT32, 且 USB 接口位置是 2.0 的接口!

2、No upgrade package in usb,识别到 U 盘了,但是没找到刷机文件,说明刷机固件文件名不对,或者你没有 把文件拷贝到根目录下,而是放到了文件夹下,系统无法读取到刷机文件,所以也会造成无法刷入!